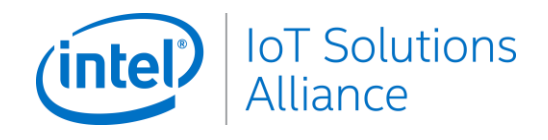

# INTEL<sup>®</sup> INTERNET OF THINGS Solutions alliance Co-marketing tool

Targeted Marketing Campaigns - Training Materials

# **TABLE OF CONTENTS**

| Table of Contents                                      | 2  |
|--------------------------------------------------------|----|
| Program Overview                                       | 3  |
| BROWSING CO-MARKETING CENTER                           | 4  |
| SUBMITTING MARKETING DEVELOPMENT FUND APPLICATIONS     | 5  |
| Overview                                               | 5  |
| Login to the MDF Tool                                  | 5  |
| Joint Marketing Campaign - Application Submission Form | 7  |
| Campaign                                               | 7  |
| Campaign Activity                                      | 7  |
| Campaign Details                                       | 10 |
| Final Supporting Content                               | 12 |
| APPLICATION REVIEW & APPROVAL                          | 14 |
| Application Review Period                              | 14 |
| Funding Decisions                                      | 14 |
| CO-MARKETING MATERIALS DEVELOPMENT                     | 15 |
| Posting Collateral to the MDF Tool                     | 15 |
| SUBMITTING A CLAIMS ON COMPLETED ACTIVITIES            | 16 |
| Submit Claims                                          | 16 |
| Add Proof of Performance Documents                     | 17 |
| Receiving your Payment                                 | 19 |

# INTRODUCTION

### **Program Overview**

The Co-Marketing Center is designed to be your go-to place for resources designed to help you execute Targeted Marketing Campaigns ranging from idea creation to funding, claims, payout and ROI updates. The Co-Marketing Center displays Eligible Opportunities in an at-a-glance structure that aligns with the Intel® Internet of Things Group's products, technologies, market segments, and more.

The Co-Marketing Center features the eligible programs to create demand and generate leads for your targeted sales marketing activities and campaigns. The site also includes resources for the Targeted Marketing Opportunities including comprehensive messaging documents, product photos and technical trainings/materials.

#### Targeted Marketing Campaigns – Available by Invitation Only

Select Alliance Member Companies have the opportunity to participate in one or more Intel® IoT Solutions Alliance "special" targeted co-marketing campaigns. Intel IoT Solutions Alliance makes resources and Market Development Funds (MDF) available for Eligible Co-marketing Activities outlined in the Co-Marketing Center. These campaign opportunities maximize your investment with a 35% Intel funding contribution.

These special campaigns are available in addition to the regular quarterly MDF program. You may participate in both programs, with separate proposed marketing activities, by submitting individual applications for each. A Marketing Campaign should be made up of about 5 integrated deliverables and should align with your company's go-to-market account plan if one is being driven by your Intel Market Development Manager (MDM).

View all guidelines and requirements for Targeted Co-Marketing Campaigns in the Co-Marketing Center.

# **BROWSING CO-MARKETING CENTER**

### Access to the Co-Marketing Center

Access to the Co-Marketing Center is through the Members Resource Center and is limited to employees within your company with the role of Co-Marketing(MDF) Contact.

To update roles for members of your company:

1. Click Manage Profile from the Membership Dashboard on the Member Resource Center

Personal Profile

- Home Page. You will be directed to your Profile area.
- 2. Navigate to Personnel Management.
- 3. Select "Add new" or scroll to the company contac

| company contact              |                               |                                                                            |                |
|------------------------------|-------------------------------|----------------------------------------------------------------------------|----------------|
| to edit his/her              | Personal Profile              | Intel® IoT Solutions Alliance<br>Business ID 1000187812                    |                |
| to eart his/her              | Intel® IoT Solutions Alliance | Level Affiliate     Quick Links     Status Approved     IoT Solutions Alli | ince Home >    |
| access.                      | All programs >                | IoT Solutions Alle                                                         | nce Training > |
| 4. Click <b>Save</b> to save |                               | Business Personnel Program Le<br>Information Management Information Agree  | gal<br>ments   |
| additions and/or             |                               |                                                                            | 0              |
| changes in roles.            |                               | Add new                                                                    | +              |
| Jsers with the Co-           |                               | Layla George<br>Responsibilities                                           | Edit 🖉         |
| Marketing role will          |                               | Primary Marketing Contact<br>Description ~                                 |                |
| have access to the Co-       |                               | © Works for (Employee)<br>Description ~<br>Email                           |                |
| Marketing Center             |                               | igeorge@ubestcompany.com<br>Phone<br>+1 4073156784                         |                |
| within the Alliance          |                               | Job Function<br>Sales & Marketing Engineer                                 |                |
| Mombor Posourco              | L                             |                                                                            |                |

(intel)

Intel® IoT Solutions Alliance

• • • •

ness ID 1000187822

- to edit his/her access.
- additions and/or changes in roles

Users with the Co-Marketing role will have access to the C Marketing Center within the Alliance Member Resource Center.

# SUBMITTING MARKETING DEVELOPMENT FUND APPLICATIONS

### Overview

Marketing Development Funds are administered from application to claims & tracking through our Online MDF tool accessed from the Co-Marketing center on the Members Resource Center.

All approved co-marketing activities require use of the Alliance's Member-specific program Mark and must promote features and benefits of Intel products and technologies. Market Development Funds are not to be applied to broad audience awareness activities like public relations, trade show presence, advertising, merchandise giveaways and brand- related programs.

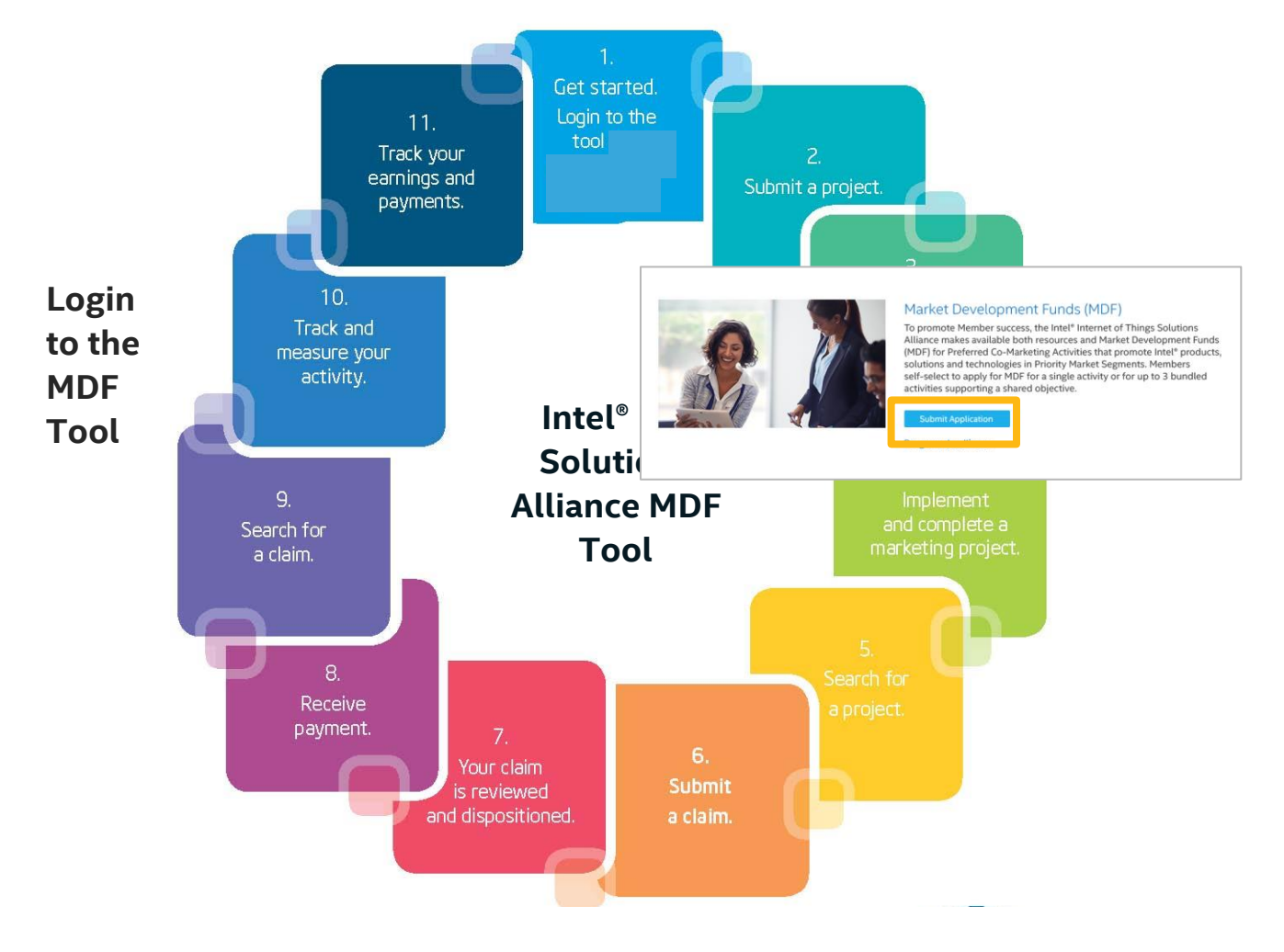

After reviewing opportunities within the Co-Marketing Center click on the **Submit an Application** button to login to the MDF tool.

The online MDF tool will launch using your same login credentials from the Members Resource Center, without additional account information. This will bring you to your custom landing page from which you can submit an application, review past or current projects open, or submit a claim against an approved application.

To enter a new application – submit **new project** from the **My programs** area of the site.

#### (intel) Welcome, John D MY MDF MX Home My Projects My Claims My Pro ort. My Claims R ort. Activity S Company Information Company User Login ID johndoe@isamember.com Company User Email Company Name Test ISA Company mpany Loc English $\downarrow$ USD $\downarrow$ 4? Welcome Test ISA Com Icome to the Intel® Marketing Exchange! This site provides you a convenient location to obtain detailed information around you riteting projects and claims. Your action steps are listed below in the 'My Action tems' section. Please check back periodically My Programs NEW PROJECT Reimbursement P Messages Direct Program inquiries to: MX Customer Support: 1-877-660-6787 toll free NEW PROJECT Reimbursement Po Targeted Co-Marketing <u>NEW PROJECT</u> Reimburgement Providence Providence Provide My Action Items There is no action item

#### Note:

When submitting your targeted co-marketing campaign, be sure to add a NEW PROJECT under "Alliance: Joint Marketing Campaign". (Use "Alliance: Quarterly MDF Joint Marketing Campaign" for the regular quarterly program.

### Joint Marketing Campaign - Application Submission Form

Select Associate and Affiliate Members of the Alliance can submit Joint Marketing Campaigns when part of an invitation-only call for integrated marketing plans in support of a specific product, segment or special initiative.

#### **Campaign Overview**

- Enter a project name that will uniquely identify this co-marketing activity.
- Funds Category field should remain
   MDF as selected.
- Budget Type field should remain
   Contra as selected.
- Add start and completion dates for your proposed co-marketing campaign.

#### **Campaign Activity Type**

Select integrated campaign as your activity type. You will have an opportunity to enter your individual activity details later in the application process.

| Project Details                                   |      |   |                           |
|---------------------------------------------------|------|---|---------------------------|
| Required items are marked with an orange asterisk | (*). |   |                           |
| Program                                           |      |   | Date                      |
| ISA: Online MDF                                   |      |   | 2/27/2013                 |
| Company Location Name                             |      |   | Project Submitted By      |
| Test ISA Company                                  | -    |   | -                         |
| Current Status                                    |      |   | Reason                    |
| -                                                 |      |   | -                         |
| Project ID                                        |      |   | Project Approved Date     |
| -                                                 |      |   | -                         |
| Project Name *                                    |      |   | Project Start Date *      |
|                                                   |      |   | 02/27/2013 💽 📀            |
| Funds Category *                                  |      |   | Project Completion Date * |
| MDF                                               | •    |   | •                         |
| Budget Type                                       |      |   | Funding Quarter           |
| Contra                                            | -    | 0 | -                         |

| Activity Type *                           |                           |
|-------------------------------------------|---------------------------|
| -Please Select-                           | •                         |
| -Please Select-                           |                           |
| EVENT Targeted Audience                   |                           |
| EVENT with Product Sales Onsite           |                           |
| Integrated Campaign                       |                           |
| ONLINE Customer.COM Sales Activity        | Integrated Campaign       |
| ONLINE Digital Media Sales Activity       |                           |
| SALES READINESS Collateral Sales/Targeted | e for Platform details) * |
| SALES READINESS Product Demonstration     |                           |
| SALES READINESS Proof-of-Concept          |                           |
| SALES READINESS System Seed Reimburse     | ment                      |
| SALES READINESS Telemarketing             |                           |
| SALES READINESS Training Class/Field      |                           |
| SALES READINESS Training Online Sales Fo  | rce                       |
| SALES READINESS White Paper/CS Sales To   | pols                      |
| SPECIAL REQ Contra: see proj desc         |                           |

#### **Campaign Focus Areas**

- Add the Geographies of focus for your co-marketing efforts
- Select one or more Intel Products or Technologies that will be featured in your marketing activities following the provided guidance within the Co-Marketing Center.
- Select the Market Segment(s) targeted within your activities.
- 4. Provide information on the specific audience you are targeting. (i.e. System Integrators, Technical Engineers, Resellers, TEMs, Project Managers)
  Be as detailed as possible.
- If you are targeting an audience that may not be currently be using Intel Architecture, choose Yes on the Target Audience new to Intel Architecture pulldown. If the target Audience is currently using Intel Architecture, choose No.
- Explain how your activities will work together in your integrated campaign.
- Note how you will use this campaign within the Alliance marketing programs. (i.e. Solutions Directory, Community,

| Geo Focus *<br>(Hold the CTRL key to select multip                                                                                                    | ple values)                                |
|----------------------------------------------------------------------------------------------------|--------------------------------------------|
| APAC                                                                                                    | <u> </u>                                   |
| PRC                                                                                                    | =                                          |
| Japan                                                                                                    |                                            |
| EMEA                                                                                                    | -                                          |
| Platform Focus Areas (See Help 8<br>(Hold the CTRL key to select multic                                                                               | & Documentation page for Platform details) |
| Intel Intelligent Systems                                                                                                    | A A                                        |
| Constal Ecrost                                                                                                    | 2                                          |
| Chief Diver                                                                                                    |                                            |
|                                                                                                    |                                            |
| Maho Bay                                                                                                    | -                                          |
| Market Segment *                                                                                                    |                                            |
| Please Select                                                                                                    |                                            |
| Target Audience *                                                                                                    |                                            |
| Target audience new to Intel Arch<br>Please Select                                                                                                    | itecture? *                                |
| How are activities integrated? *                                                                                                    |                                            |
|                                                                                                    |                                            |
|                                                                                                    |                                            |
|                                                                                                    | - al                                       |
| How are messages amplified in A                                                                                                    | <br>Alliance programs? *                   |
| How are messages amplified in A                                                                                                    |                                            |
| How are messages amplified in A<br>Requested Intel Resources                                                                                          | Alliance programs? *                       |
| How are messages amplified in A                                                                                                    | Alliance programs? *                       |
| How are messages amplified in A<br>Requested Intel Resources<br>Request for Community Blogging 1                                                      | Alliance programs? *                       |
| How are messages amplified in A<br>Requested Intel Resources<br>Request for Community Blogging '<br>Please Select                                     |                                            |
| How are messages amplified in A<br>Requested Intel Resources<br>Request for Community Blogging<br>Please Select<br>What are the primary messages to   | Alliance programs? *                       |
| How are messages amplified in A<br>Requested Intel Resources<br>Request for Community Blogging '<br>Please Select<br>What are the primary messages to | Alliance programs? *                       |

Roving Reporter Program, Embedded Innovator Publications)

- If any Intel resources are desired to support your campaign, please outline in the provided text box.
- 9. Select if you would like to blog on the Intel® Embedded Community, if you would like a Roving Reporter to feature your campaign in an upcoming blog post, or if you would prefer no blogging activity for this campaign.
- 10. Summarize the key messages that will be featured within your co-marketing activity.

#### **Campaign Details**

- Enter a detailed description of the proposed campaign for the co-marketing application. Please include information on how Intel technology benefits will be highlighted within your marketing materials. If your co-marketing campaign plan includes technology created in conjunction with another Alliance Member, please provide company name(s) of member(s) involved.
- Add the approved percentage reimbursement from Intel. Total Intel funding requested will be auto-calculated.
- 3. Provide the estimated results for your total campaign. All campaigns will track to projected numbers of contacts & opportunities. Contacts are defined as unqualified "names" generated from marketing activities. Opportunities are defined as "names" from the same marketing activities which may convert over time to Design Win leads where Member Company is being considered for vendor selection.
- To enter each activity within your campaign click on the Add button box below the Project Description box, above the Estimated Marketing Activities Results box.

| ASSOCIATED CLAIMS               |        | Characters rema                  | aining : 4000 |
|---------------------------------|--------|----------------------------------|---------------|
| There is no claim for project   |        |                                  |               |
| Reimbursement % *               |        |                                  |               |
|                                 | 96     | Up to 33% based on Activity Type |               |
| Add                             |        |                                  |               |
| Total Cost of Activity          |        | Estimated Currency Exchange      |               |
| -                               |        | -                                |               |
| Total Amount Requested          |        | Estimated Currency Exchange      |               |
| -                               |        |                                  |               |
| -                               |        | Estimated Currency Exchange      |               |
| Estimated Marketing Activity R  | esults |                                  |               |
| Total Projected Contacts *      |        |                                  |               |
| Total Projected Opportunities * |        |                                  |               |
|                                 |        |                                  |               |

 Enter the Activity Type, Total Cost of Activity, Completion Date, and a description of each activity. Click the Blue Add button for each new activity until all items within your campaign have been entered.

For a full description of approved activities view <u>Eligible Co-Marketing Activities.</u>

#### **Final Supporting Content**

- If your company will receive reimbursement for this campaign, you will not need to edit the Reimbursement type area. If you would like to reimburse one of your vendors directly – select Vendor from the drop-down menu. You may need to set up a new vendor contact by clicking on the Add New Contact Button which will allow you to enter a vendor for direct reimbursement of this campaign.
- The Approver area is for Intel-use only.
   Please do not change the selected reviewer highlighted.
- Provide any pertinent documents for your co-marketing campaign, including campaign strategy, messaging documents, media plan, etc.
- A comments area is provided for any additional information you would like to include informally about this application. All comments sent from Alliance Members will be seen by all Intel users within the MDF tool.
- You can then submit your project by clicking Submit. This places the project in the disposition queue. Or, you can save it to return, complete and submit when your

| elmbursement Type *                                                                                                    |                                                                              | Vendor Contact *                                                                                                    |
|----------------------------------------------------------------------------------------------------|------------------------------------------------------------------------------|----------------------------------------------------------------------------------------------------|
| Vendor                                                                                                    |                                                                              | Noitem available                                                                                                    |
|                                                                                                    |                                                                              | Add New Contact                                                                                                    |
|                                                                                                    |                                                                              |                                                                                                    |
| pprovers                                                                                                    |                                                                              |                                                                                                    |
| A approvers reviewing your proposed MDI<br>EXT APPROVAL LEVEL                                                                                                    | F activity are shown below.                                                  |                                                                                                    |
| he next level approver is automatically assig                                                                                                    | gned (highlighted below). If you need                                        | to change the next approver, please select from the list shown below.                                               |
| - arevorq                                                                                                    |                                                                              |                                                                                                    |
| Chirag Shah                                                                                                    |                                                                              |                                                                                                    |
| Ellen Gu                                                                                                    |                                                                              |                                                                                                    |
| Felix McNuhy                                                                                                    |                                                                              |                                                                                                    |
| Gen Kawai                                                                                                    |                                                                              |                                                                                                    |
| liene Aginsky                                                                                                    |                                                                              |                                                                                                    |
| ptional: Please upload any documents that i<br>ocument Type<br>Please Select                                                                                                    | will assist with the MDP Project Appr                                        | Dial.<br>File<br>Browse Upload                                                                                      |
| filmal: Please upload any documents that in<br>ocument Type<br>Please Select<br>ote: The file size on an upload document is                                                                                                    | will assist with the MDF Project Appr                                        | wal. File Browse Upload sof 2SMB will not be uploaded.                                                              |
| otonal Please upload any documents that i<br>ocument Type<br>Please Select<br>ote: The file size on an upload document is<br>No socuments uploaded                                                                                                    | will assist with the MDF Project Appr                                        | Val. File Browse Upload se of 25MB will not be uploaded.                                                            |
| optional: Please upload any documents that i<br>locument Type<br>Please Better:<br>Inte The file size on an upload document to<br>No socuments uploated                                                                                                    | will assist with the MDF Project Appr                                        | total. File Browse Upload se of 25MB will not be uploaded.                                                          |
| operational Please upload any documents that in<br>occument Type<br>Please Select<br>dot. The file size on an upload document to<br>the soccuments uploaded<br>Comments<br>tock ADD to save your comments                                                                                              | will assist with the MOP Project Apon                                        | vial. File Brows Upload soft25MB will not be uploaded.                                                              |
| voinal Please upload any documents that v<br>occument Type<br>Please Select<br>No socuments upload document le<br>No socuments uploades<br>Comments<br>Iox ADD to save your comments                                                                                                    | will assist with the MDP Project Appr                                        | wai.                                                                                                    |
| pional Please upload any documents that in<br>countent Type<br>Please Select<br>one The file Size on an upload document is<br>no socuments uploaded<br>Comments                                                                                                    | will assist with the MDP Project Appr<br>25MB Any single occurrent in excess | Val.                                                                                                    |
| or provide provide any documents that in<br>comment Type<br>Please Select<br>the The file size on an upload document is<br>no socuments uploaded<br>comments<br>to ADD to save your comments                                                                                                    | will assist with the MDP Project Appr<br>25MB Any single occurrent in excess | val.           File         Browse         Upload           so 07 25MB will not be uploaded                         |
| operate upload any documents that<br>occument Type<br>Presse Select<br>to an upload document is<br>the documents uploaded<br>comments<br>to ADD to save your comments                                                                                                    | will assist with the MDP Project Appr<br>28MB Any single cocument in excess  | val.                                                                                                    |
| voint: Please upload any documents that in<br>occument Type<br>Please Safect<br>tot: The file state on an upload document to<br>the The file state on an upload document to<br>the state of the state of the state of the state<br>No documents uploaded<br>Comments<br>Itek ADD to sale your comments | will assist with the MOP Project Appr                                        | total.                                                                                                    |
| biotatic Please upload any documents that i<br>cocument Type Please Betect One: The file size on an upload document to No document uploaded Comments Itok ADD to save your comments Itok ADD to save your comments Udence Rublic Add                                                                   | will assist with the MOP Project Appr<br>23M5 Any single document in exces   | val.          File       Brows       Uplace         se of 25MB will not be uplaceded.       Characters remaining: 2 |

schedule allows by clicking **Save**. Projects will not be submitted until you click **Submit**. Draft projects—those that have been saved, but not submitted—will appear in the **My Action Items** section of your MDF Tool Home Page.

# **APPLICATION REVIEW & APPROVAL**

After you submit an application, you will receive a confirmation email. Your project is now under review with Intel.

# Can I make changes to a project that I've submitted?

If your project has been submitted but not yet dispositioned, you can make changes to it. Alternatively, if your project has already been approved, you can no longer update it. If changes are required at this point, please contact the vendor.

### **Application Review Period**

After you've submitted a project request, you'll receive status updates about the request via email. Intel will review all submissions.

Status Updates include:

| Not Submitted | Application has been entered by the originator but not |
|---------------|--------------------------------------------------------|
|               | yet submitted for review                               |
| Submitted—    | Application has been submitted and is currently under  |
| Under Review  | review by the vendor                                   |
| Approved      | Application has been approved is now ready for         |
| Approved      | implementation                                         |
| Declined      | Application has been declined                          |
| Incomplete    | Application is incomplete and a notification has been  |
|               | returned to the originator with a request for more     |
|               | information about the project                          |
| Cancelled     | Project has been cancelled                             |

If you receive a notification that your application has been marked incomplete, it is an indication that Intel would like some more information about this co-marketing activity. Please login to the MDF tool, review the comments provided, and re-submit with the requested additional data.

### **Funding Decisions**

You will receive an email notification letting you know if your application has been approved or declined. If an application is approved, the project will continue in the co-marketing tool through to the activity/campaign completion. If your application is declined, the reason for decline will be noted within your email notification.

# **CO-MARKETING MATERIALS DEVELOPMENT**

While in development of your approved co-marketing activities, submit collateral and other required materials to Intel prior to completion to ensure technical messaging, trademarking and branding. Technical collateral (white papers, case studies, webinars, video scripts, etc.) must be reviewed at 75% completion by Intel. Other collateral (flyers, posters, EDMs, Digital Media ads) must be reviewed at 95% completion in final layout by Intel. Final collateral must be submitted for catalog in co-marketing activities library.

# Posting Collateral to the MDF Tool

All uploads of documents for review requires use of the Online MDF tool.

- Click the Login to MDF Tool button in the co-marketing website.
- Navigate to My Projects in the MDF tool Scroll to your open projects and click on the ID of the selected project where you would like to submit a piece of collateral.
- Upload collateral through the Upload Documents area.
- Add a comment noting you are requesting review of uploaded collateral.

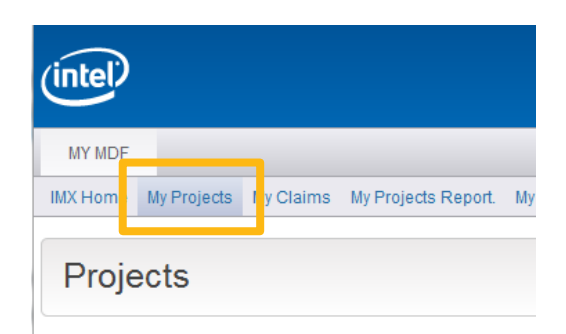

| Export To Exc                    | el                                                   |                                               |                          |
|----------------------------------|------------------------------------------------------|-----------------------------------------------|--------------------------|
| <u>ID</u>                        | Project Name                                         | Date Approved                                 | <u>Status</u>            |
| <u>60472</u>                     | Test Project                                         |                                               | Submitted - Under Review |
| <u>60473</u>                     | Test 2                                               |                                               | Submitted - Under Review |
| Optional: Please u Document Type | pload any documents that will assist with the M      | DF Project Approval.<br>File                  |                          |
| Other                            |                                                      | DM-lveBridge-0207.pdf                         | Browse Upload            |
| Note: The file size              | on an upload document is 25MB. Any single do<br>aded | cument in excess of 25MB will not be uploaded | 1.                       |
|                                  |                                                      |                                               |                          |

# **SUBMITTING A CLAIMS ON COMPLETED ACTIVITIES**

Members with funded projects are required to report the actual results for funded activities using our online MDF reporting tool when submitting claims for completion of activities.

### **Submit Claims**

- 1. Click on the **My Claims** link in the left-hand navigation bar.
- In the Enter New Claim section, select the program from the drop-down menu. Then select the approved project. Click the New Claim button to submit a new claim.
- Enter a unique invoice number, date, description and total amount in US dollars of the marketing activities for which you would like to be reimbursed.
- If you have more than one invoice to submit for a claim, you must add each invoice individually. To add an invoice line item to the claim, enter the corresponding data, and then click Add. Repeat this action for each additional invoice you submit within a single claim.

| elect Program *                                                    | Partner MDF                                                                  | ~                                              | Project ID                                | 17                                        | - Demand Gen Mailer | *        |
|--------------------------------------------------------------------|------------------------------------------------------------------------------|------------------------------------------------|-------------------------------------------|-------------------------------------------|---------------------|----------|
|                                                                    |                                                                              |                                                |                                           |                                           |                     | NEW CLAI |
|                                                                    |                                                                              |                                                |                                           |                                           |                     |          |
|                                                                    |                                                                              |                                                |                                           |                                           |                     |          |
|                                                                    |                                                                              |                                                |                                           |                                           |                     |          |
|                                                                    |                                                                              |                                                |                                           |                                           |                     |          |
| tal Cost of Activity                                               |                                                                              |                                                |                                           |                                           |                     |          |
| otal Cost of Activity<br>ease enter all invoices                   | relating to the cost of this act                                             | tivity. Enter you                              | ur TOTAL cost o                           | n each invoice                            |                     |          |
| otal Cost of Activity<br>ease enter all invoices<br>voice Number * | s relating to the cost of this act                                           | tivity. Enter you                              | ur TOTAL cost o<br>Description            | n each invoice<br>n                       | Amount (USD\$)      |          |
| otal Cost of Activity<br>ease enter all invoices<br>voice Number * | relating to the cost of this act                                             | tivity. Enter you<br>d/yyyy) *                 | ur TOTAL cost o<br>Description            | n each invoice<br>n                       | Amount (USD\$)      |          |
| otal Cost of Activity<br>ease enter all invoices<br>voice Number * | relating to the cost of this act                                             | tivity. Enter you<br>diyyyy) *<br>Desc         | ur TOTAL cost o<br>Description            | n each invoice<br>n<br>Amount             | Amount (USD\$)      |          |
| otal Cost of Activity<br>ease enter all invoices<br>voice Number * | relating to the cost of this act Invoice Date (mm/dc Invoice Date 12/22/2009 | tivity. Enter you<br>diyyyy) *<br>Desc<br>Test | ur TOTAL cost o<br>Description<br>ription | n each invoice<br>n<br>Amount<br>10000.00 | Amount (USD\$)      | Delete   |

Based on the total dollar value of the invoices submitted, reimbursement amount will be up to: \$10,000.00.

### Add Proof of Performance Documents

Upload all required proof-of-performance documents specific to your project type. The Intel Marketing Exchange will display the required documents. Select the **Document Type** from the drop-down menu, find the desired file by clicking **Browse**, and then click **Upload**. If you upload the wrong document, simply click **Delete** and upload again.

| <ol> <li>An original or co<br/>media space</li> </ol>                     | opy of the 3rd party itemized                                                                              | I invoice showing ad date, net rate le                                                            | ss all discounts and rebates                 | , and total cost of |
|---------------------------------------------------------------------------|----------------------------------------------------------------------------------------------------|---------------------------------------------------------------------------------------------------|----------------------------------------------|---------------------|
| <ol> <li>AND one of the f</li> <li>A photoc</li> <li>A tear sh</li> </ol> | following:<br>copy of the advertisement or<br>neet and publisher's media i<br>ion in which the advertiseme | electronic copy.<br>invoice for each time the approved an<br>int appeared and the name of the inv | wertisement runs, containing<br>piced party. | the name of the     |
| <ul> <li>An intern</li> </ul>                                             | net banner placement sched                                                                                 | lule and photocopy of final banner.                                                               |                                              |                     |
| An intern Occument Type                                                   | tet banner placement sched                                                                                 | ule and photocopy of final banner.                                                                | Browse                                       | UPLOA               |
| An intern ocument Type lote: The file size on a                           | Invoice<br>Invoice                                                                                         | Any single document in excess of 41                                                               | Browse<br>/IB will not be uploaded.          | UPLOA               |
| An intern  kocument Type lote: The file size on a  Date                   | Invoice<br>Invoice<br>In upload document is 4MB.<br>Document Type                                          | Any single document in excess of 41                                                               | Browse<br>//B will not be uploaded.<br>File  | Delete              |

For collateral, please upload the completed materials as proof-of-performance. For online marketing or events, provide URL to the content. For events, please provide photos of the actual event that reflects Intel's presence and illustrate how the activity prominently promoted the features and benefits of Intel-based systems, products, and/or Technologies.

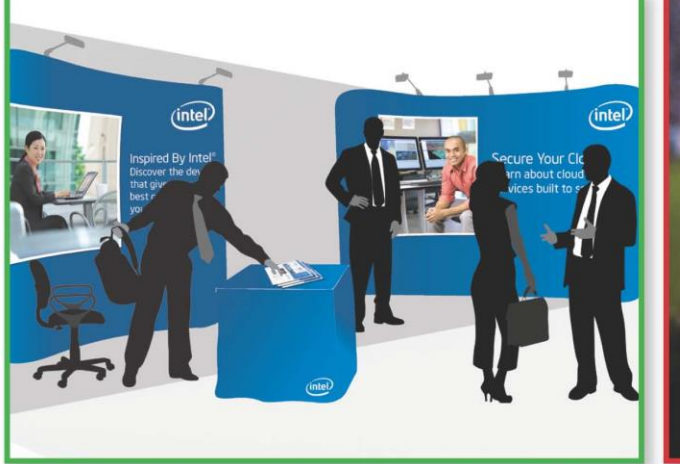

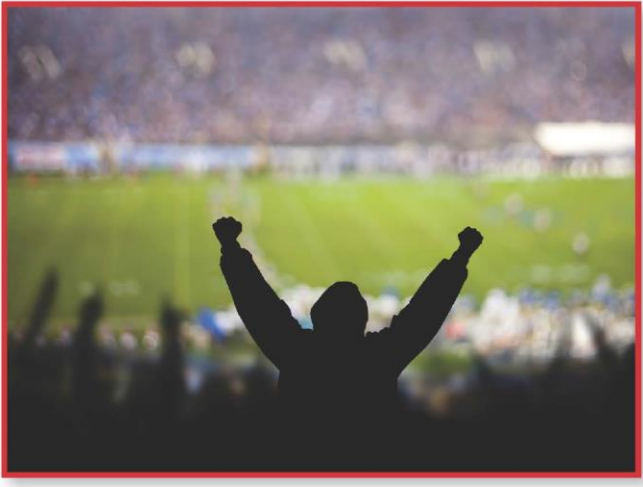

#### Acceptable Photo

- Presence of Intel brand
- Presence of Intel technology as described by marketing activity
- Identification of customer

#### Not Acceptable Photo

- No presence of Intel brand
- No presence of Intel technology
- No customer identified

Enter any comments that will assist the approvers in reviewing and approving your project, and specify who receives these comments – Intel administrators only or other colleagues as well. Then, click **Add**.

You can then submit your claim by clicking **Submit**, which places the claim in the disposition queue. Or, you can save it to return, complete and submit when your schedule allows by clicking **Save**. Claims will not be submitted until you click **Submit**. Draft claims—those that have been saved, but not submitted—will appear in the **My Action Items** section of your Intel MDF Tool Home Page. When you submit your claim, a confirmation page will display that denotes that it has been submitted successfully. You may print a copy of your claim details from this confirmation page by clicking the **Print Friendly Version** link.

| dience                  | Public ⊻ |         |        |         |
|-------------------------|----------|---------|--------|---------|
| ick ADD to save your co | mments   | L       |        | <u></u> |
|                         |          |         |        |         |
| Date                    | Audience | Comment | Author |         |

### **Receiving your Payment**

Once you submit your claim, you will receive an email confirmation that your claim is being reviewed. You will receive an email that accepts your claim, declines, or asks for more information about your claim. If more information is required, you will have twenty days to provide it through the tool.

Upon the approval of your first payment, your company's designated accounting contact will receive an email notification from the Intel Marketing Exchange that a payment is pending, which includes a request to enter your banking details online. This secure process requires a PIN and is a one-time transaction required as a final element of the transition to the Intel MDF Tool. For future payments, your accounting contact will receive a similar email notification that a payment is pending. Within the body of these notifications, the accounting contact will have the opportunity to confirm or update the bank details, if needed. If there is no change in your bank details, they will automatically confirm within the system, and payment will proceed.

Once the payment is deposited into your company's account, your accounting contact will receive an email notification with the payment details, such as Global ID, for tracking purposes.

You can expect to receive payment in 4-6 weeks.